# LEAD app – an extension of CCB.

## ADDING GROUP MEMBERS

1. In the LEAD app tap on the correct group for your event

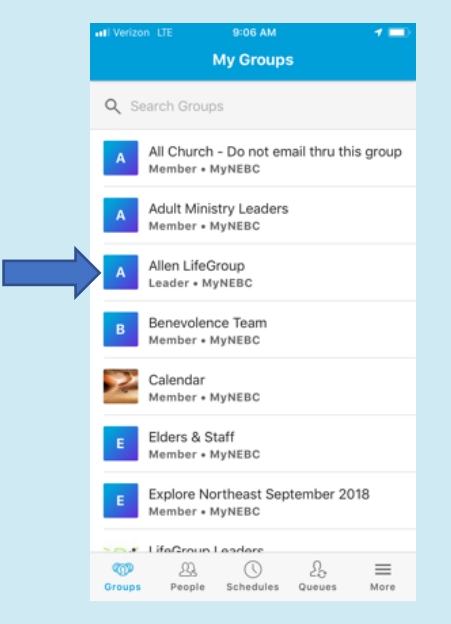

2. Tap on 'Members'

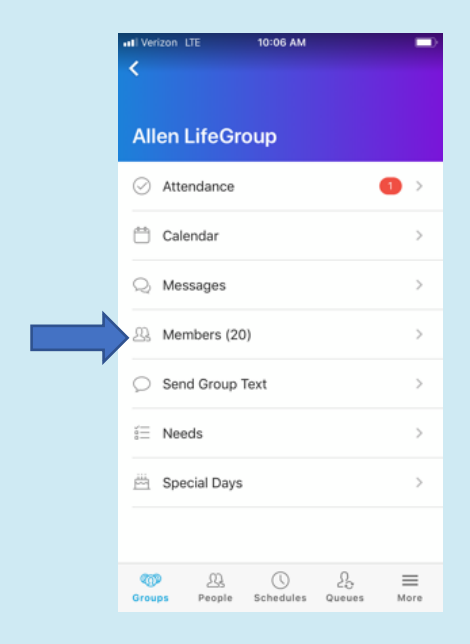

- 3. Your Group Member List will populate
  - a. Tap on the 'plus' sign at the top right corner

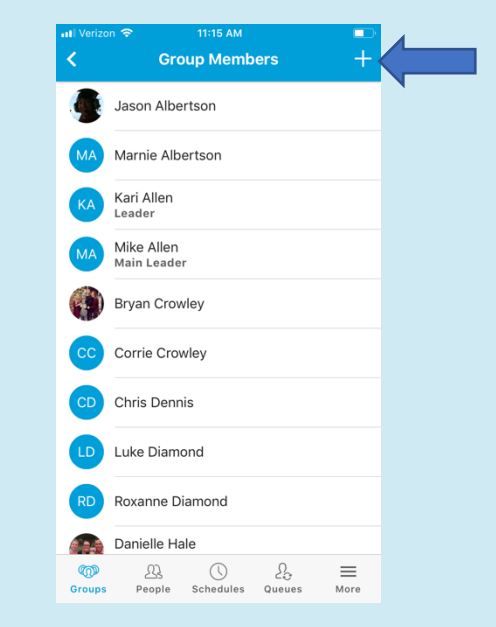

- 4. Type your new members name next to the magnifying glass
  - a. Tap on correct name from drop down list

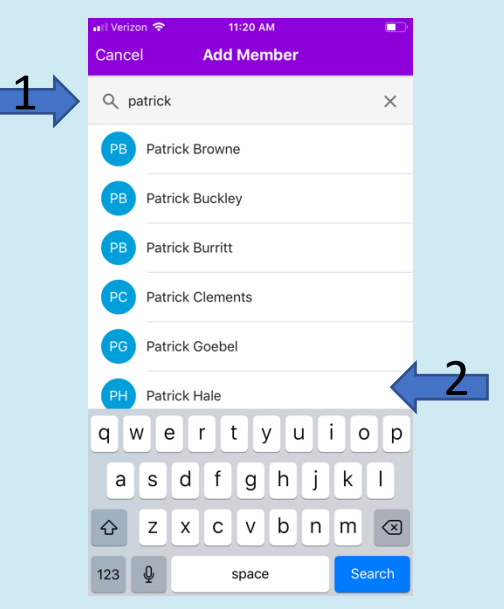

# LEAD app – an extension of CCB.

## ADDING GROUP MEMBERS

5. You will receive this notification when your member has been added.

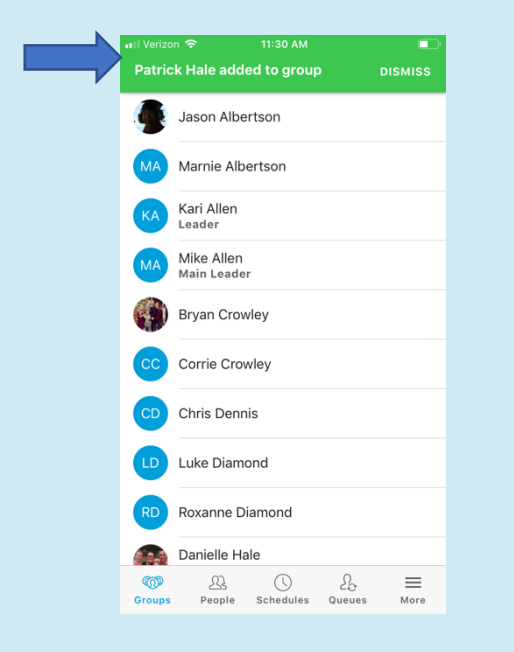

6. Your new member is now on your group members list!

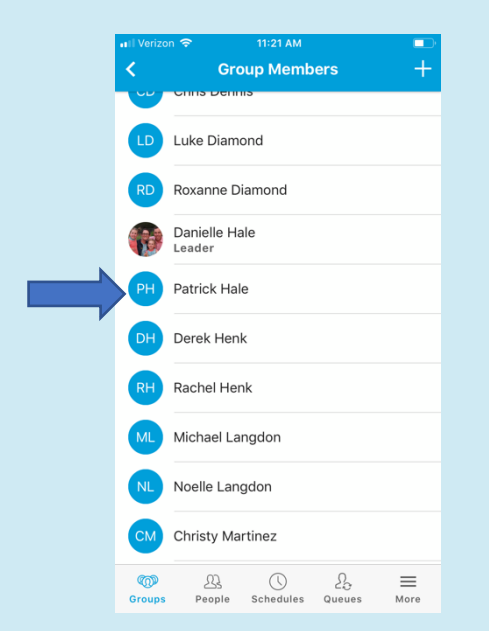

#### A FEW THINGS TO KEEP IN MIND:

- Any changes in LEAD will also change your group in CCB
- A member is someone who has attended your group 2 or more times.
- Can't find your new member on the list? Try searching by the first 3 letters of their first and last name. (ex. Pat Hal)
- Still can't find them? Contact <u>danielle.hale@nebc.ch</u> with their name, email and phone number to have them added into CCB.